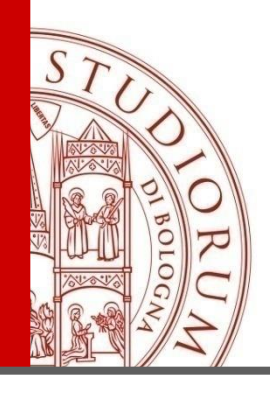

# **ENDNOTEBASIC, MENDELEY E ZOTERO**

I principali strumenti a supporto dello studio e della ricerca per la gestione e il recupero dei riferimenti bibliografici e dei documenti per l'elaborazione di bibliografie

26 e 29 novembre 2013 24 marzo e 9 aprile 2014 12 e 15 maggio 2014 19 e 22 maggio 2014 20 e 24 giugno 2014

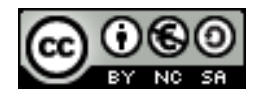

ALMA MATER STUDIORUM – UNIVERSITÀ DI BOLOGNA

IL PRESENTE MATERIALE È RISERVATO AL PERSONALE DELL'UNIVERSITÀ DI BOLOGNA E NON PUÒ ESSERE UTILIZZATO AI TERMINI DI LEGGE DA ALTRE PERSONE O PER FINI NON ISTITUZIONALI

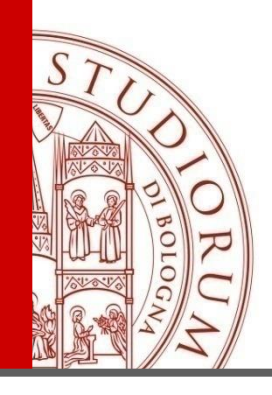

# zotero

## **Claudia Cavicchi**

## Biblioteca Autonoma Clinica «F.B. Bianchi», Università di Bologna

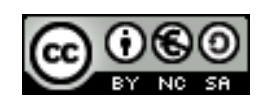

ALMA MATER STUDIORUM - UNIVERSITÀ DI BOLOGNA

IL PRESENTE MATERIALE È RISERVATO AL PERSONALE DELL'UNIVERSITÀ DI BOLOGNA E NON PUÒ ESSERE UTILIZZATO AI TERMINI DI LEGGE DA ALTRE PERSONE O PER FINI NON ISTITUZIONALI

#### Nasce come estensione (add-on) del browser Mozilla Firefox

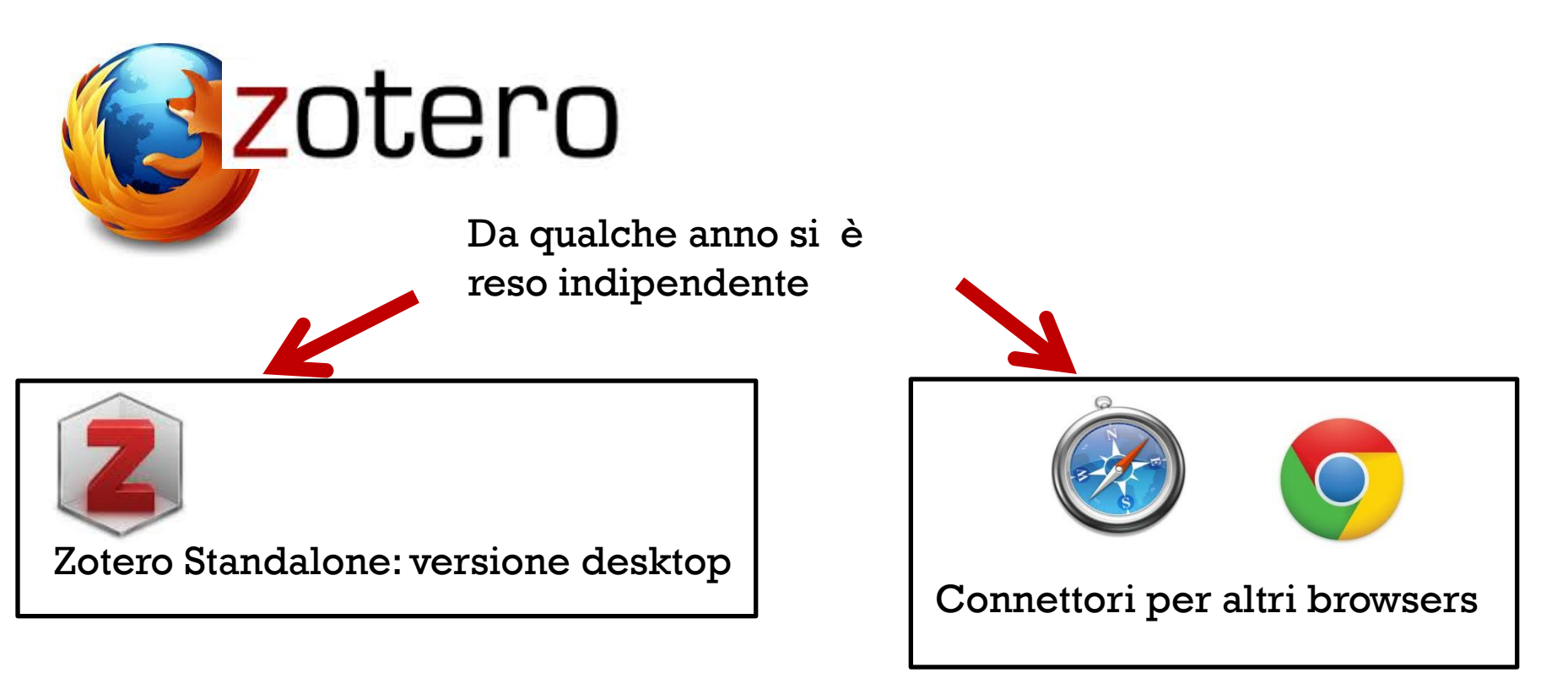

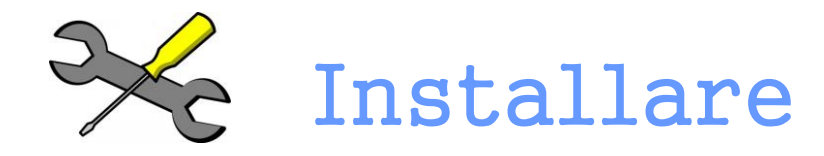

Dal sito <u>www.zotero.org</u>

**Download Now** 

Available for Mac, Windows, and Linux

Zotero Standalone

Zotero Standalone runs as a separate application and

1)scaricare il software....

#### **Zotero for Firefox**

Zotero for Firefox lets you capture and organize all your research without ever leaving the browser.

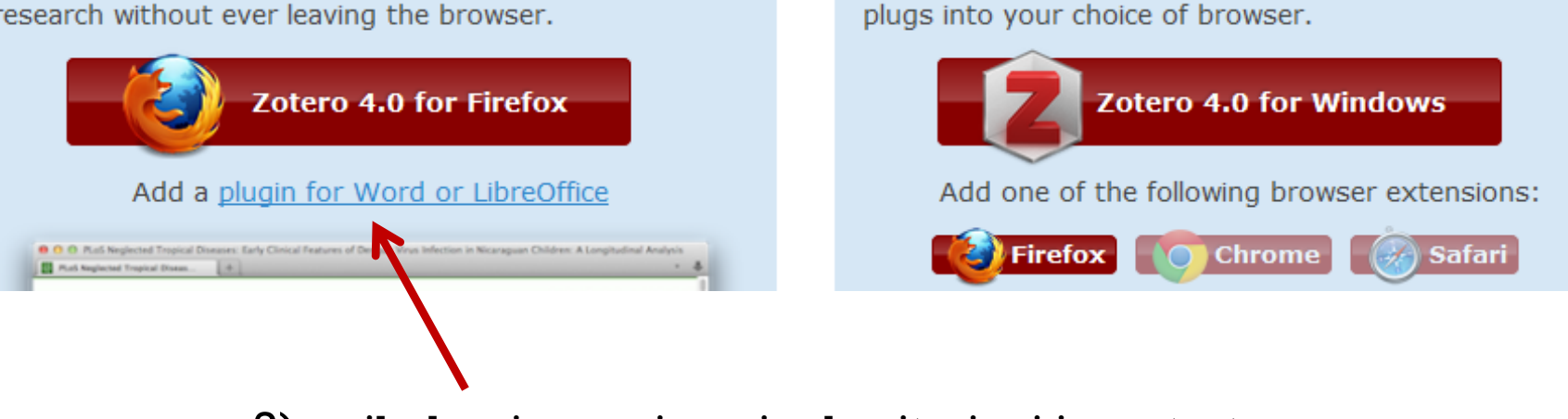

2)..e il plug-in per inserire le citazioni in un testo

| 🥹 Opzioni     | di Zotero                |                 |                   |              |       |                         |          |
|---------------|--------------------------|-----------------|-------------------|--------------|-------|-------------------------|----------|
| 102           |                          | Î.              | Ē                 | e            |       | а                       | X        |
| Generale      | Sincronizzazione         | Ricerca         | Esportazione      | Cita         | Proxy | Scorciatoie da tastiera | Avanzate |
| Elaboratori d | di testo Stili           |                 |                   |              |       |                         |          |
| Microsoft     | t Word                   |                 |                   |              |       |                         |          |
| The Micro     | osoft Word add-in is (   | currently ins   | talled.           |              |       |                         |          |
|               |                          |                 | Reinstall Microso | oft Word Add | -in   |                         |          |
| 📃 Usa la      | a classica finestra "Ins | serisci citazio | one"              |              |       |                         |          |
| Scarica plu   | q-in per elaboratori di  | i testo         |                   |              |       |                         |          |
|               |                          |                 |                   |              |       |                         |          |
|               |                          |                 |                   |              |       |                         |          |
|               |                          |                 |                   |              |       |                         |          |
|               |                          |                 |                   |              |       |                         |          |
|               |                          |                 |                   |              |       |                         |          |
|               |                          |                 |                   |              |       |                         |          |
|               |                          |                 |                   |              |       |                         |          |
|               |                          |                 |                   |              |       |                         |          |
|               |                          |                 |                   |              |       |                         |          |
|               |                          |                 |                   |              |       |                         |          |
|               |                          |                 |                   |              |       |                         |          |
|               |                          |                 |                   |              |       |                         |          |
|               |                          |                 |                   |              | ОК    | Annulla                 | 2        |

### L'interfaccia è a 3 colonne

| ia 🍰                                  | ्रिः • | ⊙· 🗟 🔏 💀·          | Ø • 🛛 🔍        |                           |                     |   | ▼ Everything |   |    | ⇒ •          |         |         | ¢                | <b>₽</b> , | ĸ |
|---------------------------------------|--------|--------------------|----------------|---------------------------|---------------------|---|--------------|---|----|--------------|---------|---------|------------------|------------|---|
| 🚞 Libreria personale                  | -      | Titolo             | Autore         | Тіро                      | Data di aggiunta    | ~ | Extra        | I | ₽₽ | Informazioni | Note    | Tag     | Collegamenti     |            |   |
| 🛅 bibliometria                        |        | Correlation and    | . Liu et al.   | Articolo di periodico s   | 27.11.13 13:19:59   |   | 00000        | ٥ |    |              |         | -       |                  |            | * |
| 📔 Ebooks                              |        | 🔀 CITAZIONE.pdf    |                | Allegato                  | 15.11.13 09:43:49   |   |              | 0 |    | Тір          | o di og | getto:  | Articolo di peri | odi        | ٦ |
| 📔 Elementi esportati                  |        | Bibliometrics of   |                | Allegato                  | 15.11.13 09:43:36   |   |              | 0 |    |              |         | litolo: | Correlation an   | d          | Е |
| 📔 gestori bibliografici               | Ξ      | MindShift-Guid     |                | Allegato                  | 15.11.13 09:42:36   |   |              | 0 |    |              |         |         | Interaction      | <u>د</u>   |   |
| 🗀 il mestiere                         | Ā      | SFDeclarationFI    |                | Allegato                  | 15.11.13 09:40:05   |   |              | 0 |    |              |         |         | Altmetric Indic  | ators      |   |
| 🗀 pubblicazioni scientifi.            | .      | Mind Matters »     |                | Allegato                  | 15.11.13 09:38:19   |   |              | ۲ |    |              |         |         | Extracted From   | 1          |   |
| 📁 siti esemplari                      |        | Den access sci     | . Harnad       | Articolo di periodico s   | . 15.11.13 09:37:13 |   |              | 0 |    |              |         |         | Scholarly Socia  | I          |   |
| 🚞 sito biblioteca                     |        | 🔁 28713SOFTWA      |                | Allegato                  | 15.11.13 09:35:14   |   |              | ۲ |    |              |         |         | Network Activi   | ties:      |   |
| 🚞 web marketing                       |        | Mendeley, dal s    | . Francese     | Pagina web                | 14.11.13 16:32:22   |   |              | ۲ |    |              |         |         | Dimensions an    | d          |   |
| 💐 Tablet Files                        | 4      | ▶ 📄 HLWIKI Canada  |                | Pagina web                | 14.11.13 16:22:33   |   |              |   |    |              |         |         | Structure        |            |   |
| 🖳 Tablet Files (modified)             |        | ▶ Factors associat | . Reveles et   | . Articolo di periodico s | . 12.11.13 14:04:07 |   |              | 0 |    |              | • A     | utore:  | Liu, C 📖 🤇       | € 🕀        |   |
| 📥 Duplicate Items                     |        | Is consumer res    | . Stead et al. | Articolo di periodico s   | . 12.11.13 14:01:55 |   | 00000        |   |    |              | - A     | utore:  | Xu, Y 📖 (        | •          |   |
| 🐚 Elemento non classifi               |        | HPV vaccine ac     | Newman         | Articolo di periodico s   | . 12.11.13 14:01:55 |   | 00001        |   |    |              | • A     | utore:  | Wu, H            | •          |   |
| 剑 Cestino                             |        | Comparison of      | Farsalinos     | . Articolo di periodico s | . 12.11.13 14:01:55 |   | 00000        | 0 |    |              | - A     | utore:  | Chen,            | •          |   |
| · · · · · · · · · · · · · · · · · · · |        | ▶ 📄 kb [Zotero Doc |                | Pagina web                | 11.11.13 12:52:28   |   | 00000        |   | -  | •            | •       | •       |                  |            | Ŧ |
| ×                                     |        |                    |                |                           |                     |   |              |   |    |              |         | 70      | tern 🔶           |            |   |

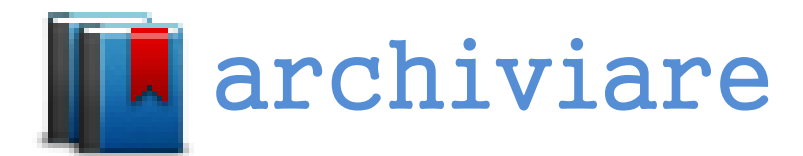

#### Con Zotero ho diversi modi per «alimentare» la mia banca dati:

 cliccando sull'icona che trovo sulla barra degli indirizzi (se il sito è <u>compatibile</u>);

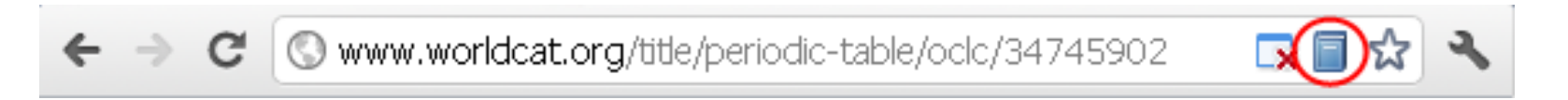

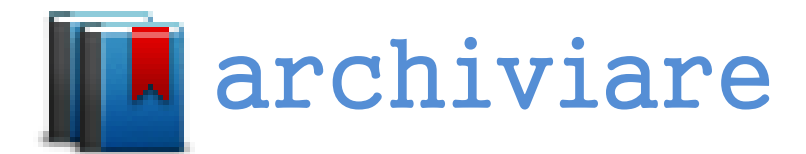

2. usando codici standard (DOI, PMID, ISBN)

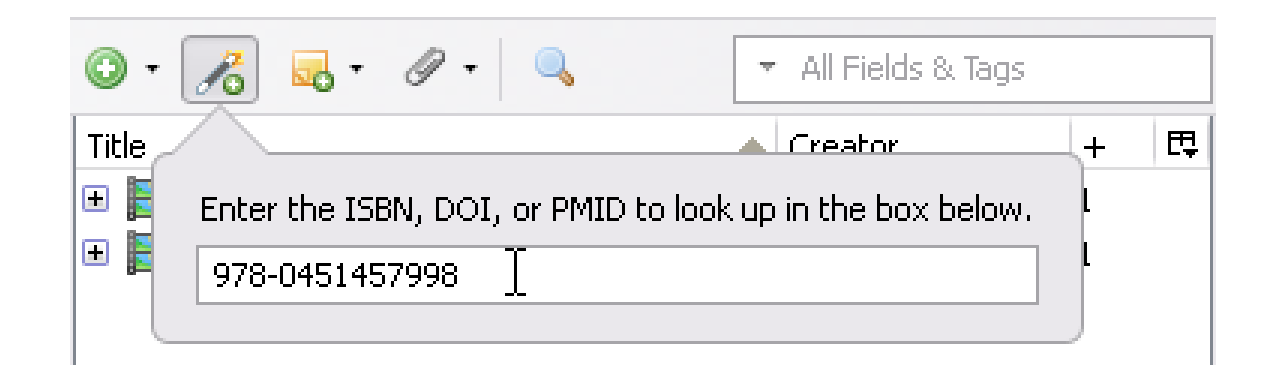

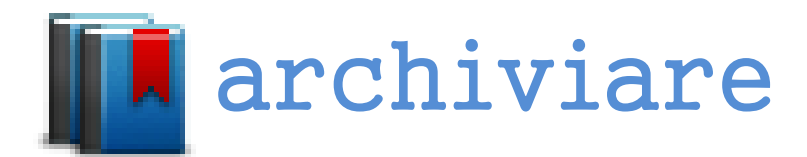

#### 3. Importando files in formato RIS salvati in precedenza

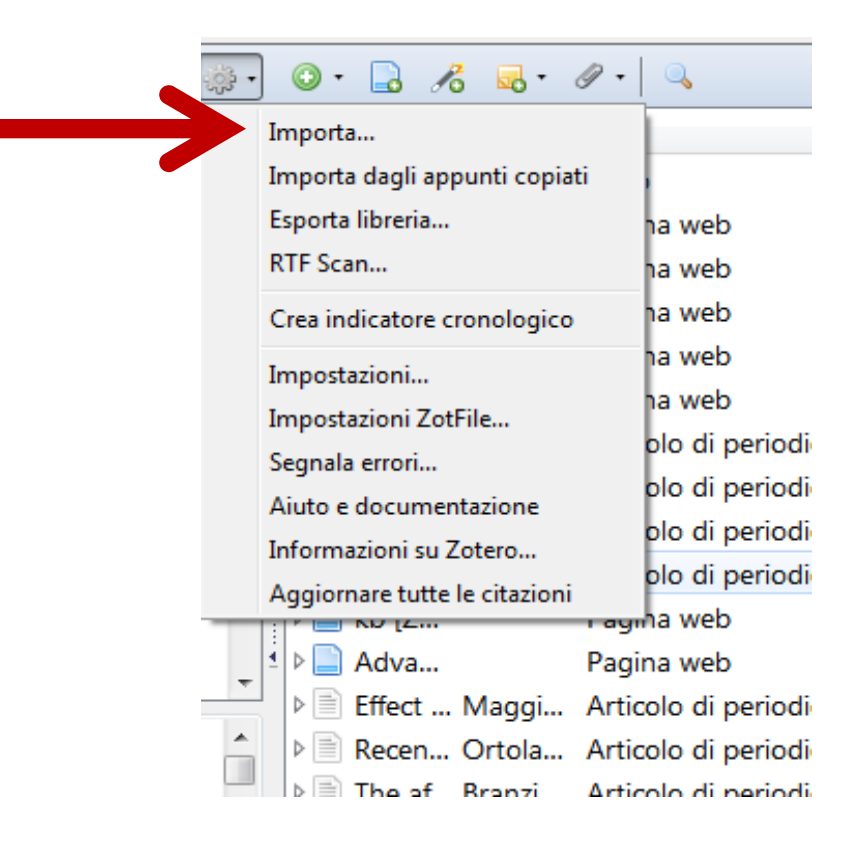

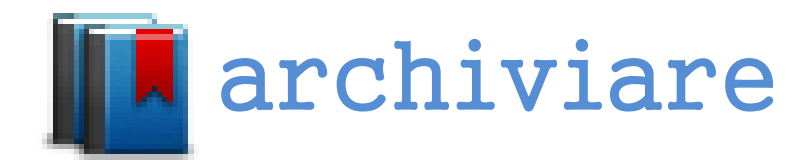

4. caricando files pdf (da archivio preesistente o da web) e in seguito chiedendo a Zotero di estrarne i metadati (quando possibile...)

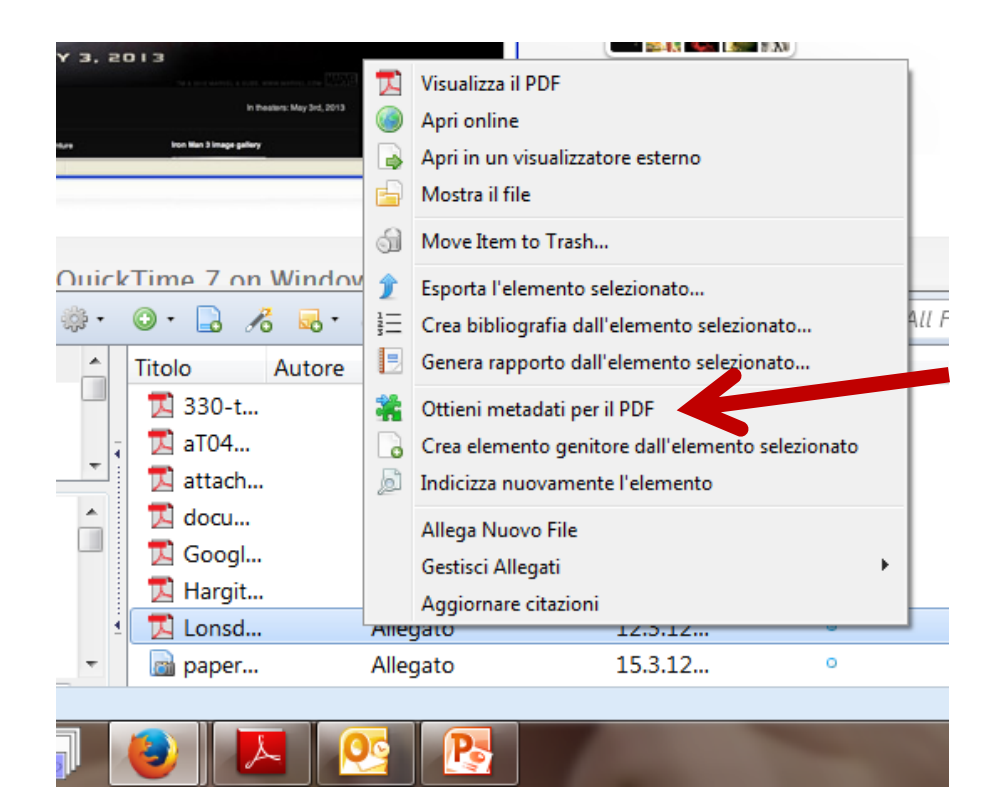

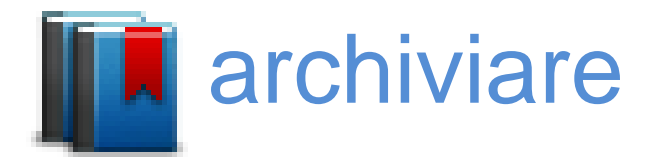

Se l'icona non compare, posso scattare un'istantanea della pagina web(screenshot) cliccando sull'icona presente nello spazio della URL o sulla sulla barra strumenti di Zotero.

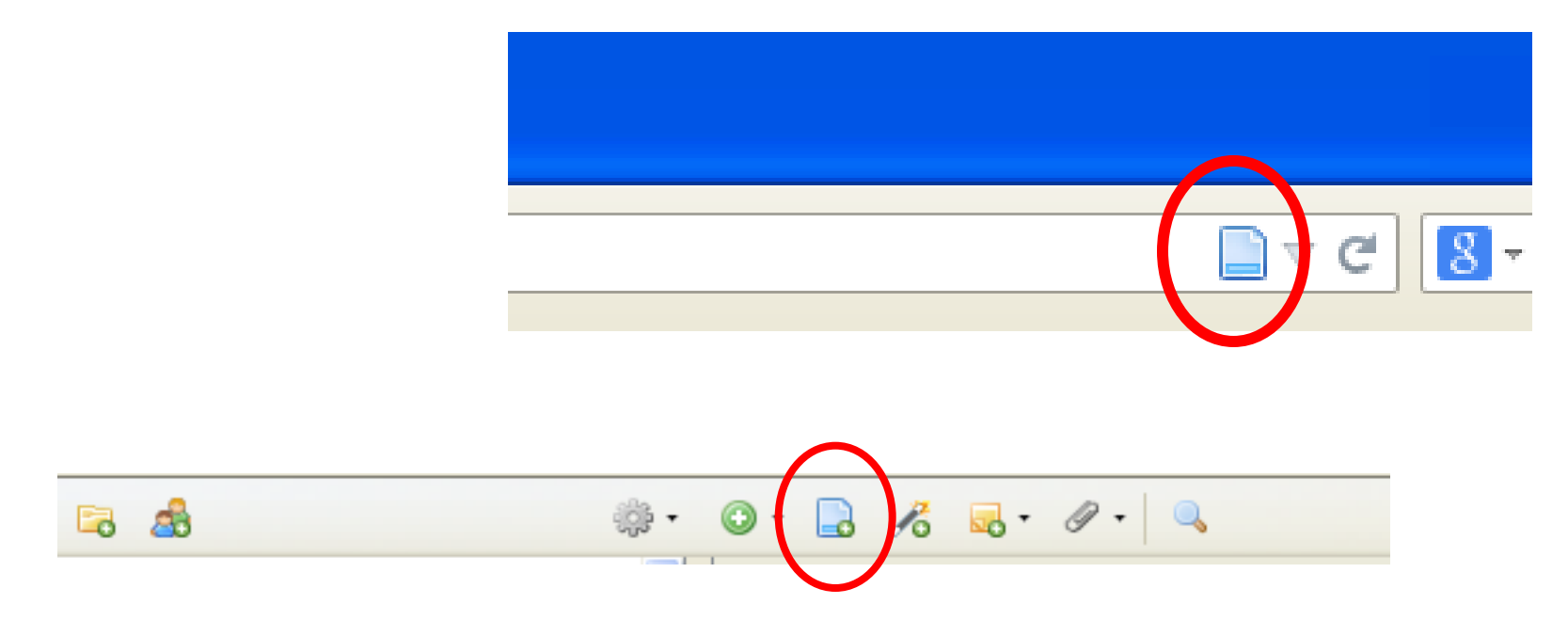

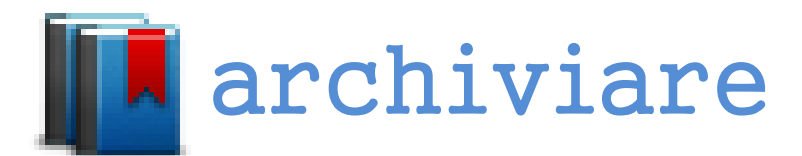

#### Zotero archivia tutto: testi, immagini, video, musica....

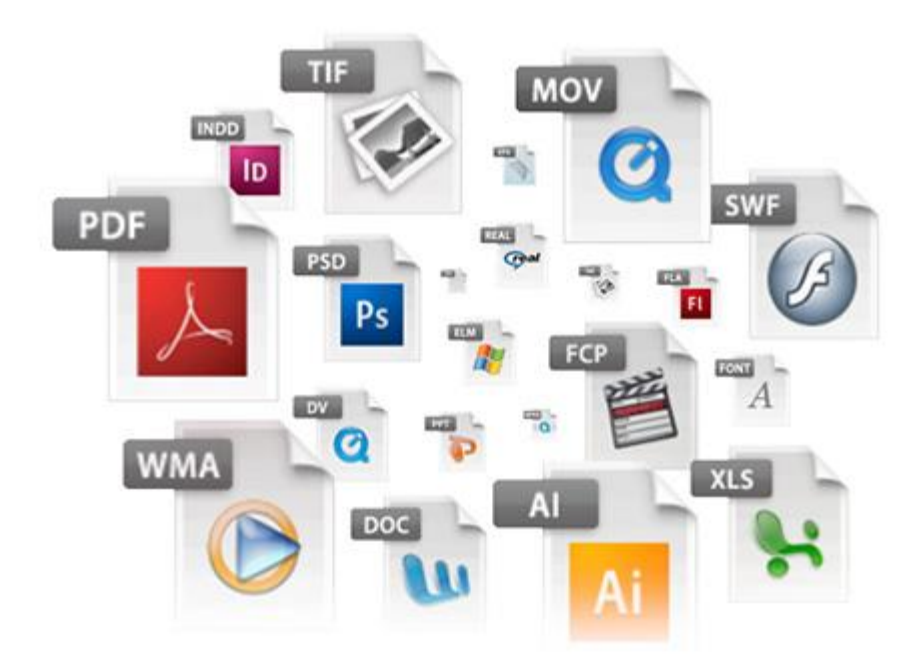

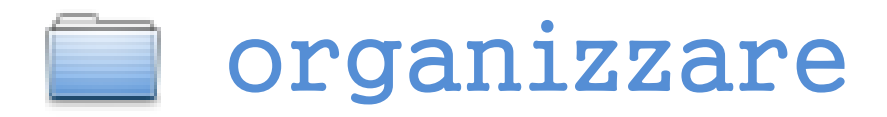

• Possiamo organizzare la nostra **Libreria personale** in **Collezioni**, ovvero cartelle e sottocartelle.

 Ogni elemento può essere archiviato in più Collezioni senza diventare un duplicato.

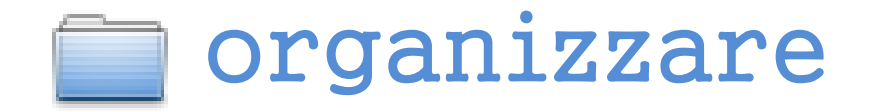

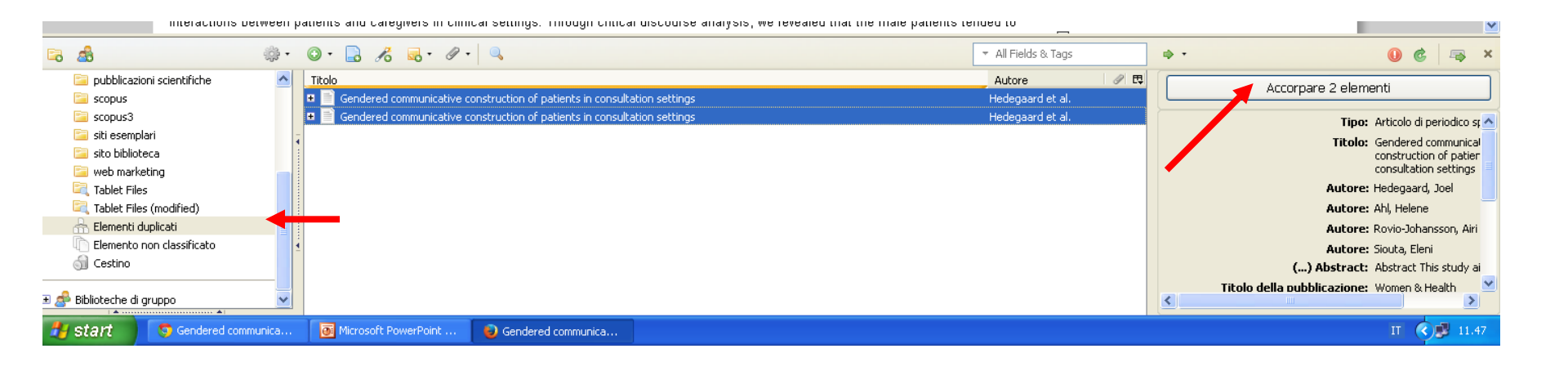

Zotero riconosce i duplicati e li raccoglie nella cartella **Elementi duplicati**. Sarà nostro compito selezionare la versione da mantenere tramite il comando: **Accorpare elementi**.

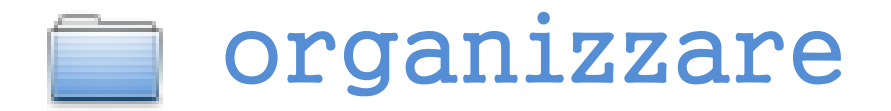

Ad ogni elemento posso attribuire:

- **Tag:** parole chiave utilizzabili in seguito come filtro di ricerca all'interno dell'intero archivio.
- Note: appunti, commenti personali
- **Collegamenti :** rimandi fra elementi simili (es: capitoli di libro, versioni differenti dello stesso lavoro....)

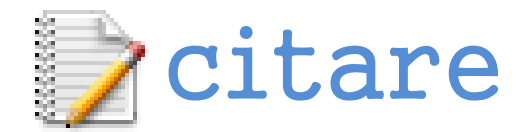

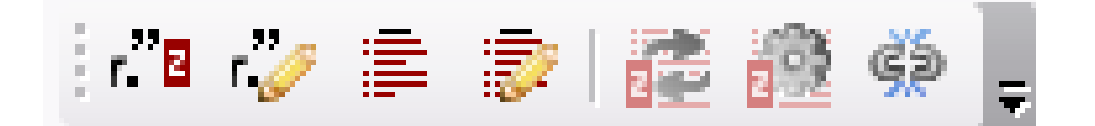

Grazie al plugin installato posso inserire nel file di testo le mie citazioni formattate secondo lo stile prescelto. Zotero possiede un archivio di quasi 6400 stili: <u>Zotero Style Repository</u>.

**NB:** le citazioni inserite «dipendono» da Zotero e quindi ogni modifica che avviene nella banca dati si ripete sul mio documento. Al temine del lavoro è necessario "scollegare" il file di testo dalla banca dati cliccando su questa icona

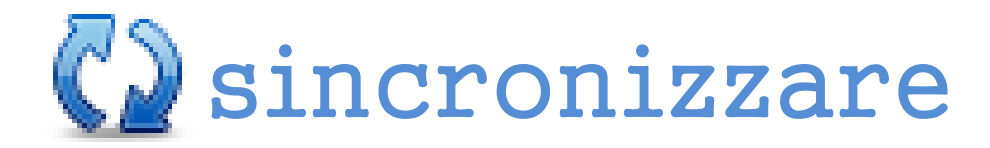

•L'archivio presente su Zotero è accessibile sul web, **previa registrazione**, da qualsiasi computer grazie al processo di sincronizzazione.

•Ogni account può salvare 300MB gratuitamente.

•Vengono sincronizzati sia i dati che i file allegati

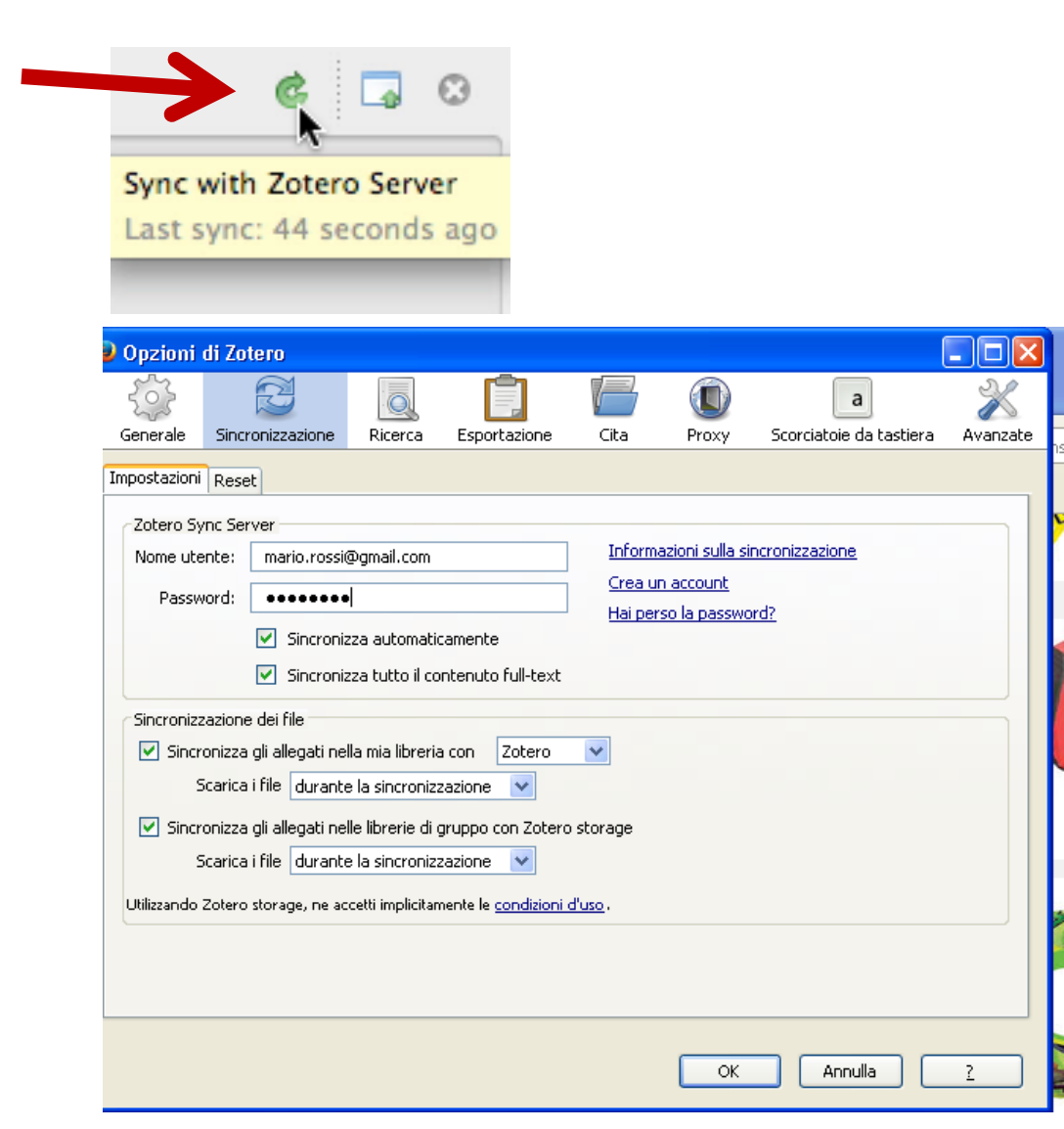

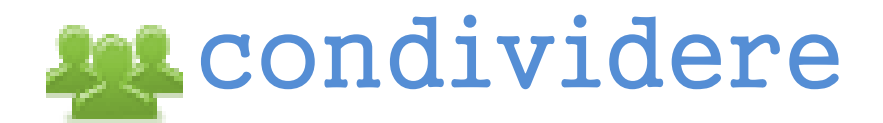

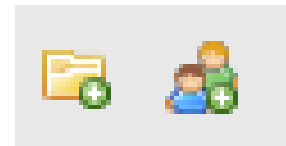

- La mia banca dati su Zotero è condivisibile con altri utenti (studenti, colleghi, ricercatori...).
- I gruppi di lavoro creati possono essere ad accesso pubblico o privato.
- Ogni gruppo ha una pagina web dedicata per agevolare la condivisione in remoto.

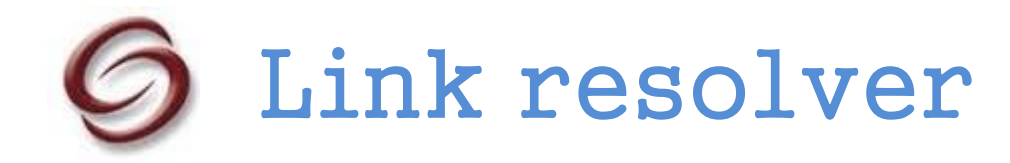

Zotero può dialogare con il catalogo elettronico della biblioteca e recuperare il full text se disponibile Basta inserire nelle impostazioni avanzate l''indirizzo del link resolver SFX di Unibo http://sfx.unibo.it:3210/unibo e....

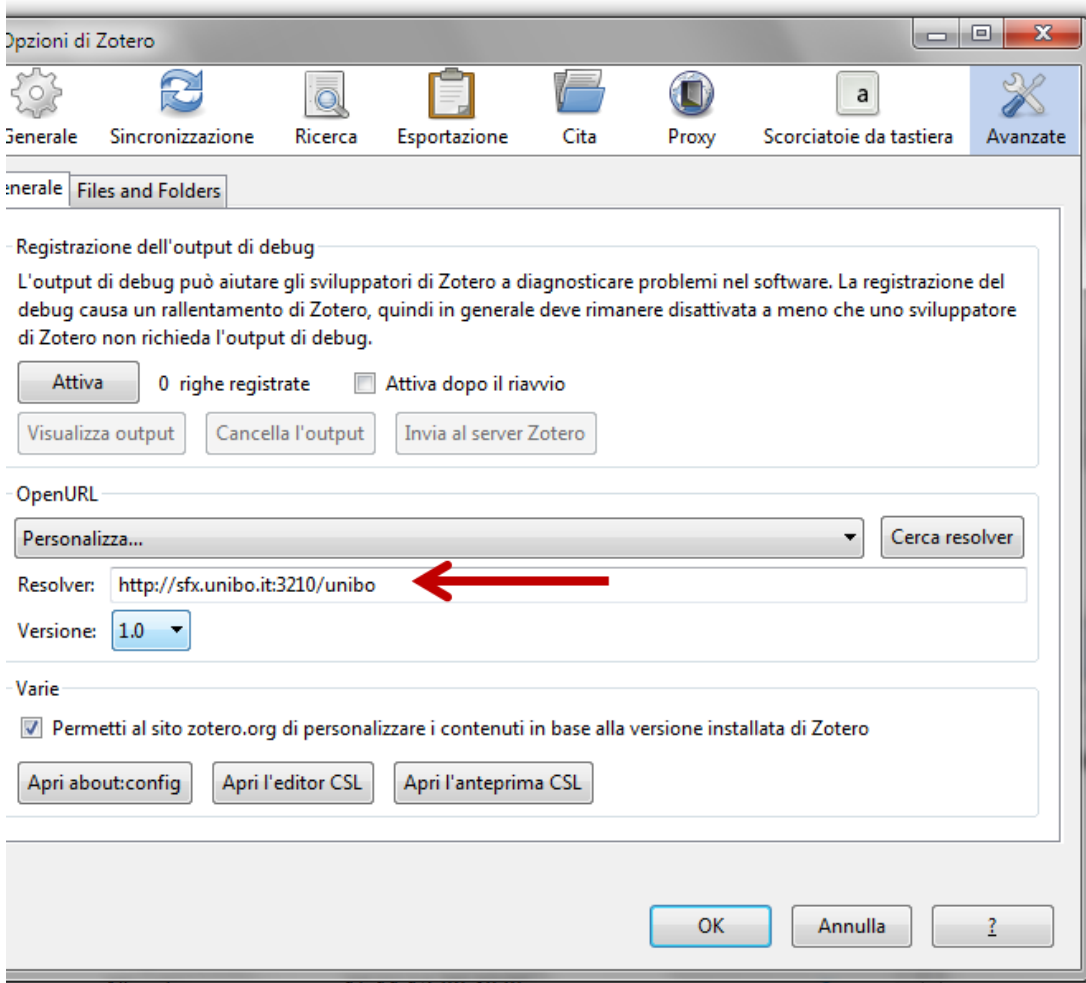

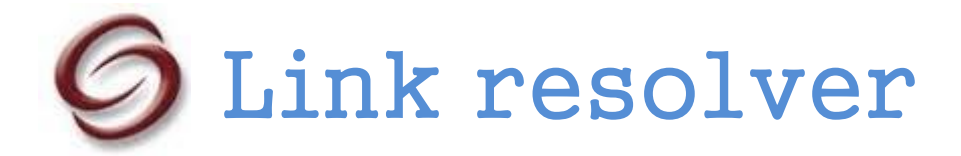

#### ....Zotero interrogherà i cataloghi mediante la funzione **Ricerca nella libreria(o database)**

| ALMA MATER STUDIORUM<br>UNIVERSITÀ DI BOLOGNA                                                                                                    |                                                                                                    |                                                                                                    |
|----------------------------------------------------------------------------------------------------|----------------------------------------------------------------------------------------------------|----------------------------------------------------------------------------------------------------|
| ExLibris SFX                                                                                                    |                                                                                                    | Longuage English 🗸                                                                                                    |
| Titolo: Comparison of the cytotoxic potential of cigare<br>Risorsa: International Journal of Environmental Resear                                                                                                    | noke and electronic cigarette vapour extract on cultured myocardial cells<br>1 Public Health [1661-7827] Farsalinos yr:2013 vol:10 iss:10 pg:5146 -5162                                                                                                    |                                                                                                    |
| X Servizi di base                                                                                                    |                                                                                                    |                                                                                                    |
| DOAJ Directory of Open Access Journals       Image: Comparison of Comparison of Comparis | 5146 00                                                                                                    |                                                                                                    |
| 🕞 🤷                                                                                                    | 💿 • 🔒 🔏 💀 • 🖉 • 🔍 🔍 💎 All Fields & Tags                                                                                                    | 🐟 - C   🖚                                                                                                    |
| <ul> <li>Libreria personale</li> <li>bibliometria</li> <li>corso</li> <li>Ebooks</li> <li>Elementi esportati</li> </ul>                                                                                                    | Titolo       Autore       Tipo       Data d       Extra       P         A rela       Egghe       Articolo di periodico s       2.10.12       00010       ^         An h-i       Egghe       Articolo di periodico s       2.10.12       00054         The h       Engqvi       Articolo di periodico s       2.10.12       00054         New i       Engqvi       Articolo di periodico s       2.10.12       00006 | <ul> <li>Visualizza il PDF</li> <li>Apri online</li> <li>Apri in un visualizzatore esterno</li> <li>Mostra il file</li> <li>Ricerca nella Libreria</li> </ul> |
| <ul> <li>gestori bibliografici</li> <li>il mestiere</li> </ul>                                                                                                    | Comp Farsalin Articolo di periodico s 12.11.1 00000 •  Fars Allegato 12.11.1 •                                                                                                    | Google Scholar Search         vapour ex                                                                                                    |
| 🥌 pubblicazioni scientifiche<br>🔄 siti esemplari<br>🖻 sito bibliotece                                                                                                    | A pour Frances Articolo di periodico s 2.10.12                                                                                                    | Manage Lookup Engines Cultured r Cultured r Farsalinos                                                                                                    |

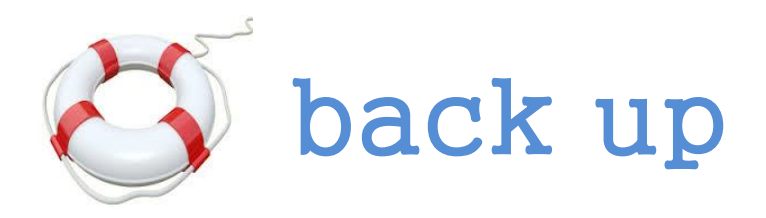

Per essere sicuri di non perdere i dati è sempre consigliabile effettuare una copia di sicurezza.

Questo il percorso: Azioni ~Impostazioni~ Avanzate~Files and Folders ~ Posizione salvataggio ~Visualizza la cartella dati.

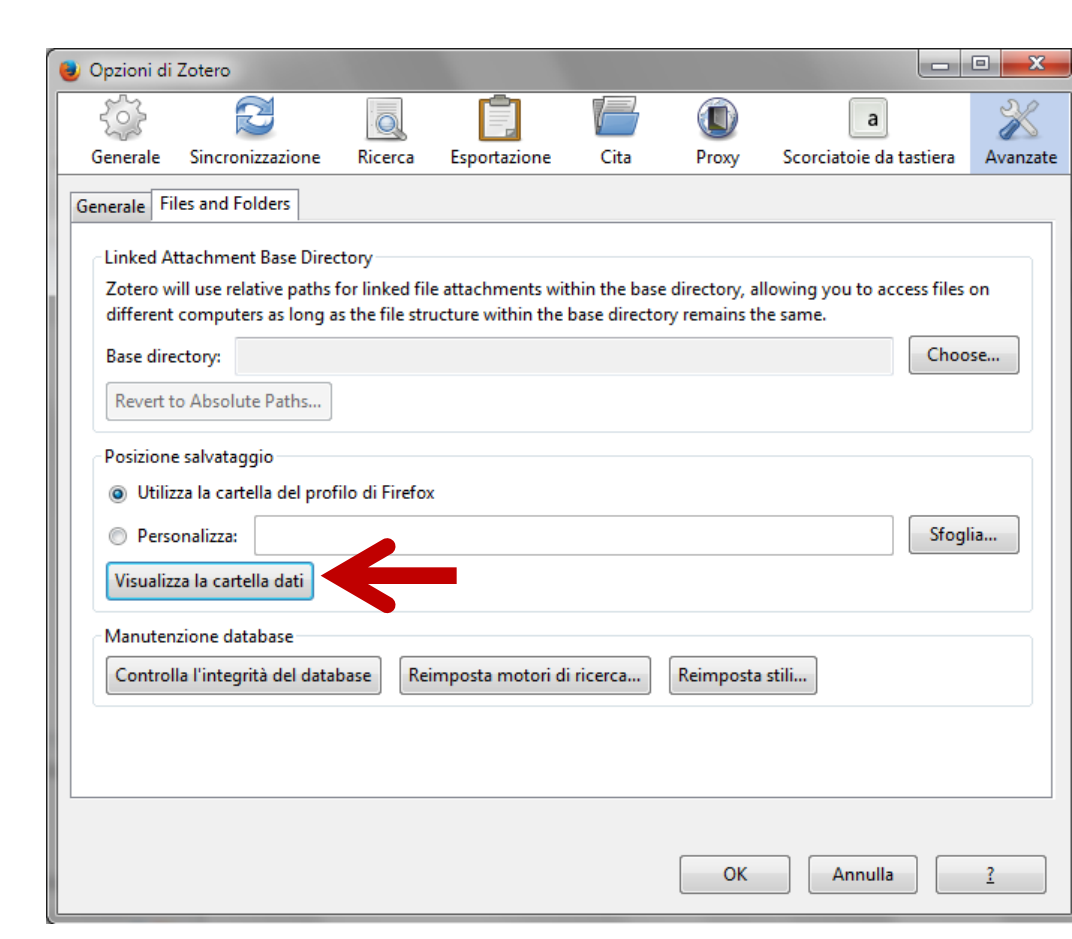

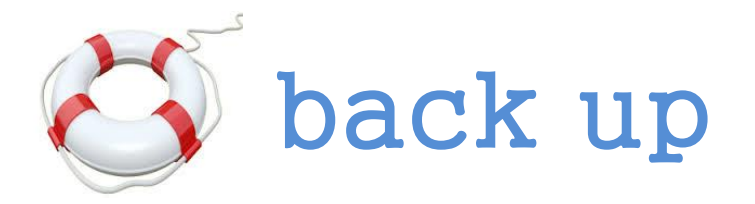

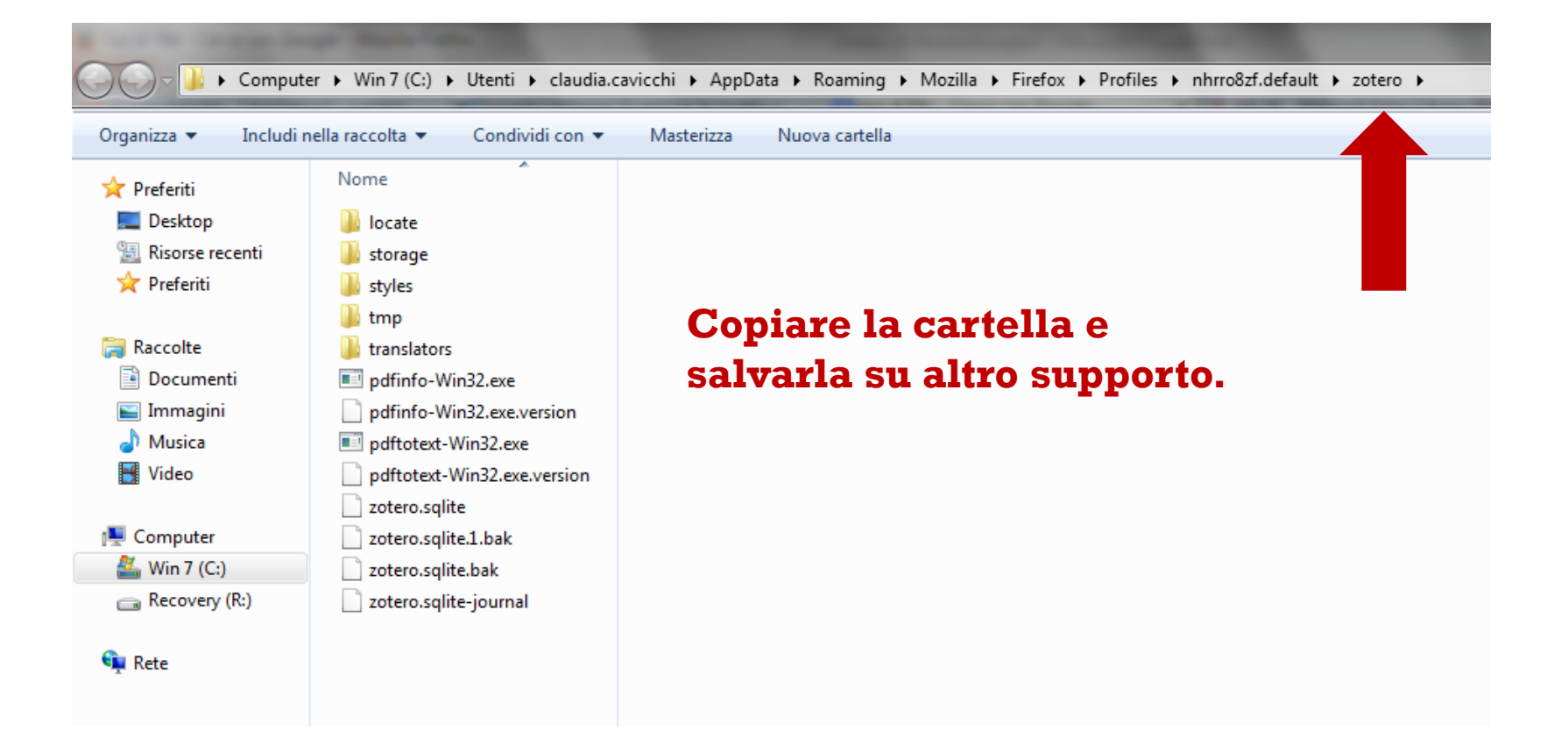

# Altri plugins

## http://www.zotero.org/support/plugins

Zotfile

Utile per la gestione degli allegati e la loro sincronizzazione con dispositivi mobili.

**Zotero Scholar Citations** 

Inserisce a fianco di ogni articolo inserito il numero di citazioni presente in Google Scholar

# Per saperne di più

https://www.zotero.org/support/

https://forums.zotero.org/categories/

https://www.zotero.org/support/screencast\_tutorials

## Grazie per l'attenzione

claudia.cavicchi@unibo.it